## Jak skonfigurować program MS Outlook 2019 / Office 365 jako konto Exchange

- 1. Uruchom program MS Outlook 2019.
- 2. Jeżeli program Outlook został uruchomiony po raz pierwszy, przejdź do kroku 4. Jeżeli nie, kliknij kartę "**Plik".**

| Pik Narzędzia główne Wysyłanie/odbieranie Widok Pomoc   Przecłądny swoje Foldery ulubione tuta   Przecłądnij swoje Foldery ulubione tuta   Filk programu Outlook   Viładomość   Structuration of the structuration of the structuratio | C9 ⊽ P                                                                                                    | ) Wyszukaj              |                                             |  |  |
|----------------------------------------------------------------------------------------------------|----------------------------------------------------------------------------------------------------|-------------------------|---------------------------------------------|--|--|
| Nova wiadomość e-mail     Przecłągnij svoje Foldery ulubione tutaj     Środa, 23 grudnia 2020     Outlook na dziś - gostosonywale     Kalendarz     Zadania     Wiadomość     Skrzynka obbiercza 2 strzynka nadawcza 0     Skrzynka nadawcza 0                                                                                                    | Plik Narzędzia główne Wysyłanie/                                                                             | /odbieranie Widok Pomoc |                                             |  |  |
| Przecłągnji swoje Foldery ulubione tudi     Splik programu Outlook     Kalendarz     Zadania     Wiadomości     Strzynka odbiorcza   Strzynka nadawcza     Strzynka nadawcza     Strzynka nadawcza                                                                                                    | $\begin{tabular}{ c c c c c } \hline $M$ Nowa wiadomość e-mail $$ \hline $$ $$ $$ $$ $$ $$ $$ $$ $$ $$ $$ $$ |                         |                                             |  |  |
| Vialendaiz     Zadania     Skrzynka odbiorcza     Skrzynka nadawcza     Skrzynka nadawcza     Nie Rei Rei Rei Rei Rei Rei Rei Rei Rei R                                                                                                    | Przeciagnij swoje Foldery ulubione tutaj                                                                     | środa, 23 grudnia 2020  | Outlook na dziś – <u>d</u> ostosowywanie    |  |  |
| > Piik programu Outlook          Skrzynka dobiorcza       2         Skrzynka nadawcza       0                                                                                                    |                                                                                                    | Kalendarz Zadania       | Wiadomości                                  |  |  |
|                                                                                                    | > Plik programu Outlook                                                                                      |                         | Skrzynka odbiorcza 2<br>Skrzynka nadawcza 0 |  |  |
|                                                                                                    | ⊠ ⊞ <sub>8</sub> q ⊠ …                                                                                       |                         |                                             |  |  |

3. W karcie Plik, kliknij na przycisk "Dodaj konto".

|                                                                                                 | Outlook na dziś - Outlook 🙂 🙁 ? – 🗆 🗙                                                                                                    |
|-------------------------------------------------------------------------------------------------|----------------------------------------------------------------------------------------------------|
| G                                                                                               | Informacje o kontach                                                                                                    |
| Choracije       Otwórz i       eksportuj       Zapisz jsko       Zapisz załączniki       Drukuj | Brak dostępnych kont. Dodaj konto e-mail, aby włączyć dodatkowe funkcje.         + Dodaj konto         Ustawienia konta         Ustawienia konta |
| Konto pakietu<br>Office<br>Opinia<br>Opcje<br>Zakończ                                           |                                                                                                    |

4. Zobaczysz poniższe okno. Wpisz swój adres e-mail, a następnie kliknij "Połącz".

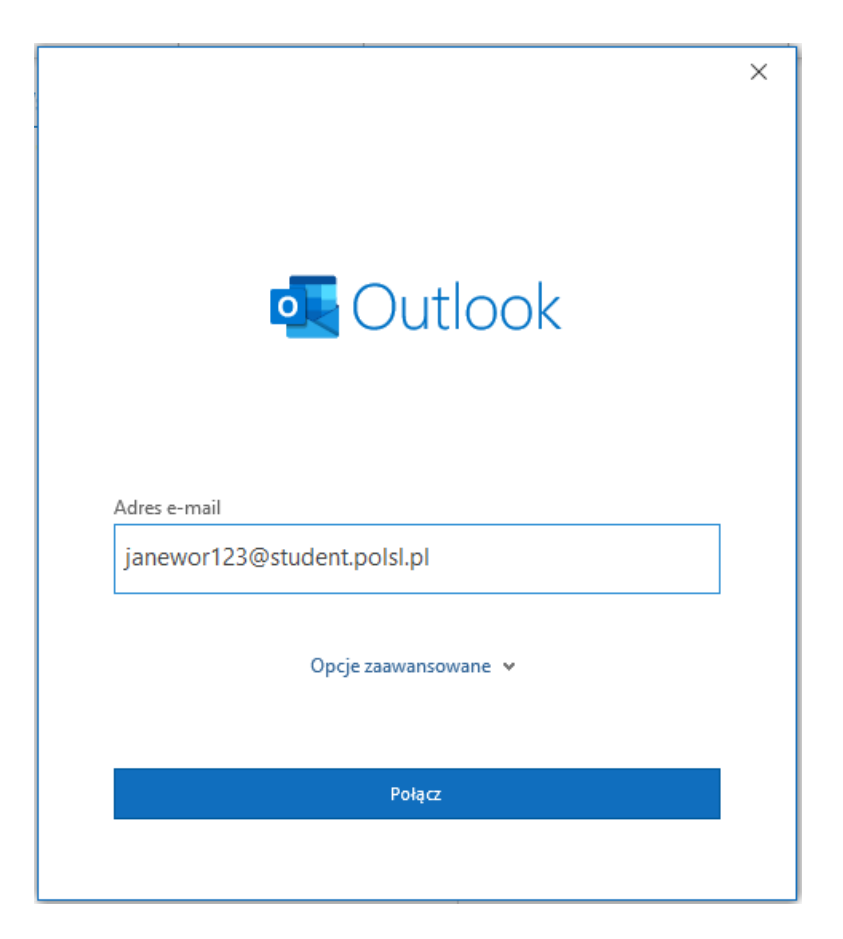

5. Zostaniesz przeniesiony do strony logowania Politechniki Śląskiej. Wprowadź swój login, który jest zarazem Twoim adresem e-mail oraz podaj hasło do tego konta. Kliknij **"Zaloguj".** 

| Politechnika<br>Śląska Docennika BABAWCZA<br>Sląska | ×      |
|-----------------------------------------------------|--------|
| Zaloguj                                             |        |
| janewor 123@student.polsl.pl                        |        |
| Zaloguj                                             | e<br>E |
| © 2018 Microsoft                                    |        |

6. Po poprawnym wprowadzeniu hasła zobaczysz poniższe okno. Odznacz opcję "**Zezwalaj mojej** organizacji... a następnie kliknij **OK.** 

|                                                                                                    | × |
|----------------------------------------------------------------------------------------------------|---|
|                                                                                                    |   |
| Nite and a second size at a decode south and the sti                                                                                                    |   |
| Nie wylogowuj się z zadnych aplikacji                                                                                                    |   |
| System Windows zapamięta Twoje konto i będzie automatycznie logować Cię do Twoich<br>aplikacji i witryn internetowych na tym urządzeniu. Może być konieczne zezwolenie<br>organizacji na zarządzanie niektórymi ustawieniami na urządzeniu. |   |
| Zezwalaj mojej organizacji na zarządzanie moim urządzeniem                                                                                                    |   |
|                                                                                                    |   |
|                                                                                                    |   |
|                                                                                                    |   |
|                                                                                                    |   |
|                                                                                                    |   |
|                                                                                                    |   |
| Nia ante esti sia dellas de dei estiluccij                                                                                                    |   |
| Nie, zaloguj się tylko do tej aplikacji                                                                                                    |   |
| ОК                                                                                                    |   |
|                                                                                                    |   |

7. Otrzymasz informację, że konto zostało pomyślnie dodane. Odznacz opcję "**Skonfiguruj też** aplilację..." oraz kliknij na "Gotowe".

| Pomyślni   | e dodano konto                |         |       | - |
|------------|-------------------------------|---------|-------|---|
| $\geq$     | Microsoft 365                 |         |       |   |
|            |                               |         |       |   |
|            |                               |         |       |   |
|            |                               |         |       |   |
|            |                               |         |       |   |
|            |                               |         |       |   |
|            |                               |         |       |   |
| Dodaj inny | adres e-mail                  |         | Pulti |   |
| Dodaj inny | adres e-mail                  |         | Dalej |   |
| Dodaj inny | adres e-mail<br>Opcje zaawans | owane 🗸 | Dalej |   |
| Dodaj inny | adres e-mail<br>Opcje zaawans | owane ¥ | Dalej |   |
| Dodaj inny | adres e-mail<br>Opcje zaawans | owane 🗸 | Dalej |   |

8. Poprawnie dodane konto będzie widoczne w oknie głównym programu.

| <b>ଟନ</b>                                                                                             | > Wyszukaj             |     | 団 – □ X                                |  |
|----------------------------------------------------------------------------------------------------|------------------------|-----|----------------------------------------|--|
| Plik Narzędzia główne Wysyłanie/odbieranie Widok Pomoc                                                |                        |     |                                        |  |
| $\begin{tabular}{ c c c c c } \hline $$ Nowa wiadomość e-mail $$ $ $$ $$ $$ $$ $$ $$ $$ $$ $$ $$ $$ $ |                        |     |                                        |  |
| Przeciągnij swoje Foldery ulubione tutaj                                                              | środa, 23 grudnia 2020 | Out | tlook na dziś – <u>d</u> ostosowywanie |  |
|                                                                                                    | Kalendarz Zadania      |     | Wiadomości                             |  |
| $\sim$ janewor123@student.polsl.pl                                                                    |                        |     | Skrzvnka odbiorcza 2                   |  |
| Skrzynka odbiorcza 2                                                                                  |                        |     | Skrzynka nadawcza 0                    |  |
| Elementy wysłane                                                                                      |                        |     |                                        |  |
| Elementy usunięte                                                                                     |                        |     |                                        |  |
| > Błędy synchronizacji (tylko ten komput                                                              |                        |     |                                        |  |
| Deleted Items                                                                                         |                        |     |                                        |  |
| Drafts                                                                                                |                        |     |                                        |  |
| Junk Email                                                                                            |                        |     |                                        |  |
| Kanały informacyjne RSS                                                                               |                        |     |                                        |  |
| Kanały informacyjne RSS (tylko ten ko                                                                 |                        |     |                                        |  |
| Sent Items                                                                                            |                        |     |                                        |  |
| Skrzynka nadawcza                                                                                     |                        |     |                                        |  |
| Wersje robocze                                                                                        |                        |     |                                        |  |
| Wiadomości-śmieci                                                                                     |                        |     |                                        |  |
| Foldery wyszukiwania                                                                                  |                        |     |                                        |  |
|                                                                                                    |                        |     |                                        |  |
|                                                                                                    |                        |     |                                        |  |
| ⊠                                                                                                    |                        |     | ~                                      |  |
|                                                                                                    |                        |     | + 10%                                  |  |